www.acornfiresecurity.com

## Manual

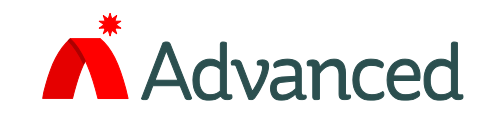

# 16-Way Switch / 48 LED Card

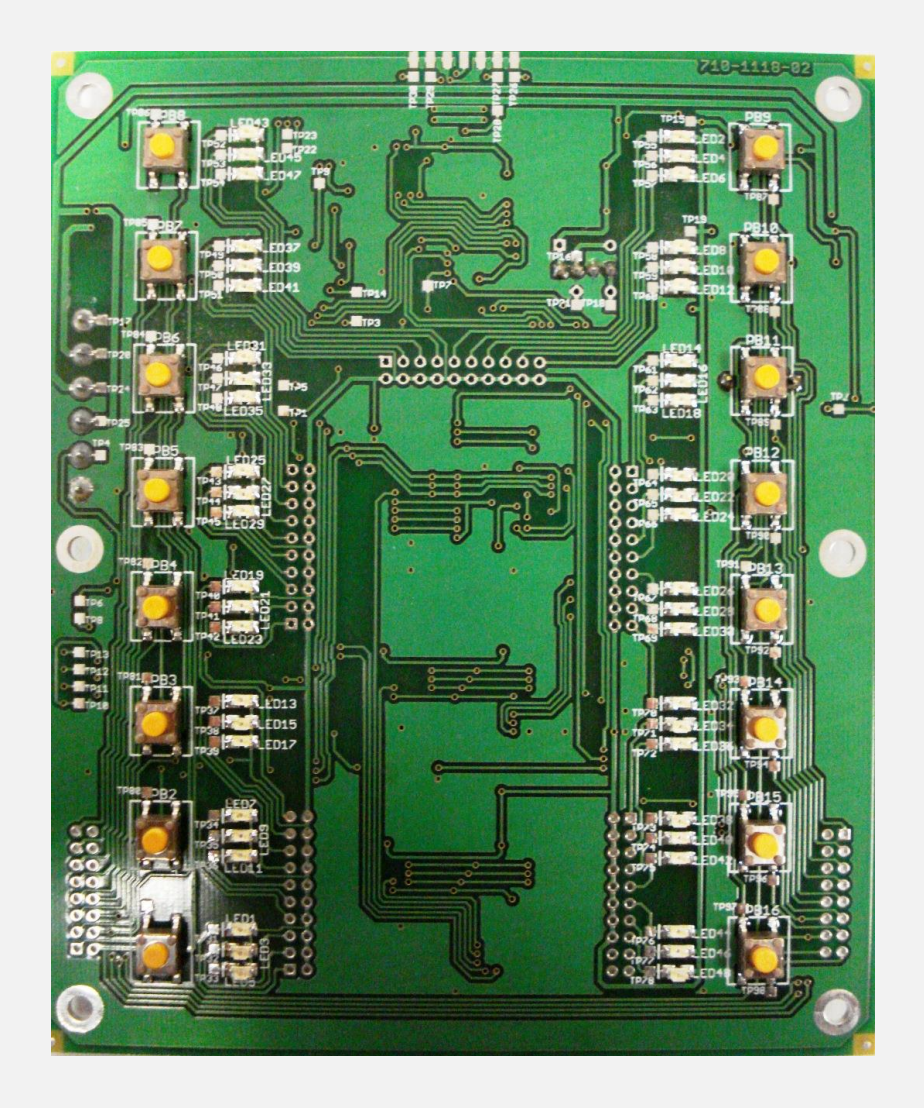

#### Features

- 16 Configurable Switches Push Button, Switch Input
- Fast Input Response
- 48 Configurable LED Indicators OFF, ON, 0.5S ON / 0.5S OFF, 1S ON / 1S OFF
- Configurable Buzzer
   OFF, ON, 0.5S ON / 0.5S OFF, 1S ON / 1S OFF

The operation and functions described in this manual are available from Software Version Mx5000-050-04 onwards.

### www.acornfiresecurity.com

### **Specifications:**

 Models, Sales Order Parts:

 MXP-538:
 Switch / LED Interface

 LED indicators arranged in groups of 3 (Green, Red & Yellow)

#### **Applications / Limitations:**

Units must be mounted locally to their power supply Up to 16 MXP-538 / MXP-539 can be connected to the peripheral bus.

#### **Compatibility:**

Compatible with all panels in the MX-5000 range. Requires PC CONFIG TOOL version 6.10 or later.

| Item                                    | Specification Details                                                                               |
|-----------------------------------------|----------------------------------------------------------------------------------------------------|
| Applicable Standards                    | EN54-2, EN54-18                                                                                     |
| Operating Temperature                   | -5 to 40°C (23 to104°F) INDOOR DRY                                                                  |
| Relative Humidity                       | 10-95% (non condensing)                                                                             |
| Operating Voltage                       | 18V -28V DC (wired from FACP 24VDC or a Listed power supply)                                        |
| Operating Current                       | 60mA maximum<br>Current typical – all outputs OFF: 11mA<br>Current typical – all outputs ON: 50mA   |
| Mechanical                              | Form Factor Module Plate for mounting in 5000 Series Rack Utility Enclosure                         |
| Dimensions (including plate)            | 168 H x 144 W x 31 D (in mm)                                                                        |
| Weight (including plate)                | 310g                                                                                                |
| Inputs                                  | 16 x Push Buttons, 1 x PSU Monitor                                                                  |
| Outputs                                 | 48 x LED indicators, 1 x Buzzer                                                                     |
| PSU Monitor Input                       | Volt Free                                                                                           |
| Screw Terminals (Wire Size)             | 2.5mm² - 0.2mm² (12 - 24 AWG)                                                                       |
| Daisy Chain Connection                  | 10 Way IDC Ribbon Connector                                                                         |
| As our policy is one of constant produc | t improvement the right is therefore reserved to modify product specifications without prior notice |

### **Table of Contents**

### Page

| 1 | GEN   | ERAL INSTALLATION & OPERATION | 4  |
|---|-------|-------------------------------|----|
|   | 1.1   | MODULE OVERVIEW               | 4  |
|   | 1.2   | BASIC CONFIGURATION           | 4  |
|   | 1.3   | DAISY CHAINING                | 5  |
|   | 1.4   | TERMINAL BLOCK CONNECTIONS    | 5  |
|   | 1.5   | GENERAL NOTES                 | 6  |
| 2 | I/O C | CONFIGURATION                 | 7  |
|   | 2.1   | INPUT CONFIGURATION           | 7  |
|   | 2.2   | OUTPUT CONFIGURATION          | .8 |
|   |       |                               | -  |

#### **1** General Installation & Operation

#### **1.1 Module Overview**

The MXP-538 offers 16 inputs and 48 outputs that can be configured via the Advanced PC Config Tool.

A dedicated power supply monitoring input (volt free) is provided as standard.

This input can be easily disabled, without the need for extra external components, via the on board DIP switches.

An on-board 485 comms EOL resistor (switched in via the DIP switches) is provided as standard so as to eliminate the need for extra components.

2 x 10 Way IDC headers are provided so as to simplify the installation of multiple cards within the same enclosure.

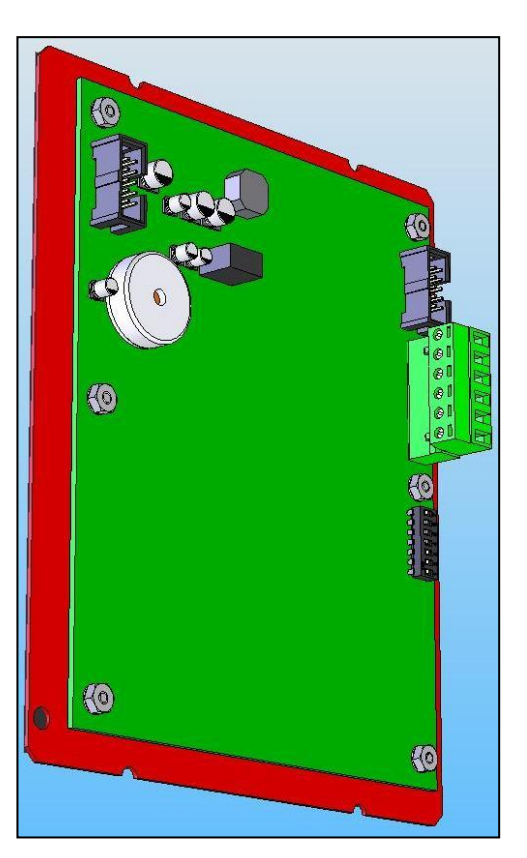

Rear view

#### **1.2 Basic Configuration**

| On<br>Off<br>Disable PSU Monitor<br>485 Comms EOL | Each card connected to the 485 Communication Line (PBUS) must have its own address. This address should be set so that it matches the corresponding card within the Advanced PC Config Tool design. |
|---------------------------------------------------|----------------------------------------------------------------------------------------------------|
|                                                   | Up to 16* cards can be connected to any one panel.                                                                                                    |
|                                                   |                                                                                                    |
| 1 1 0 0 0                                         | Set the "Disable DSU Menitor" DID switch to the "ON" position                                                                                                    |
| 2 0 1 0 0                                         | to hypers DSU monitoring                                                                                                    |
| 3 1 1 0 0                                         | to bypass F 50 monitoring.                                                                                                    |
|                                                   |                                                                                                    |
|                                                   | Set the "485 Comms EOL" switch to the "ON" position to enable                                                                                                    |
|                                                   | the EOL resistance (if more then one card is in use only the                                                                                                    |
|                                                   | furthest card from the panel should have its EOL enabled to                                                                                                    |
|                                                   | avoid unnecessary current drain)                                                                                                    |
|                                                   | , ,                                                                                                    |
|                                                   |                                                                                                    |
|                                                   |                                                                                                    |
| 13 1 0 1 1                                        |                                                                                                    |
| 14 0 1 1 1                                        |                                                                                                    |
| 15   1   1   1                                    |                                                                                                    |

\* The "MXP-538" belongs to the same family as the "MXP-539" card. A mix of up to 16 of these cards may be present on a system.

#### 1.3 Daisy Chaining

Multiple units can be easily installed within the same enclosure by using the daisy chain headers, and appropriate 10 Way IDC ribbon cables, to distribute the DC Supply and Communication lines to all the linked cards.

**Note:** Earth is not linked between cards via the Daisy Chain headers.

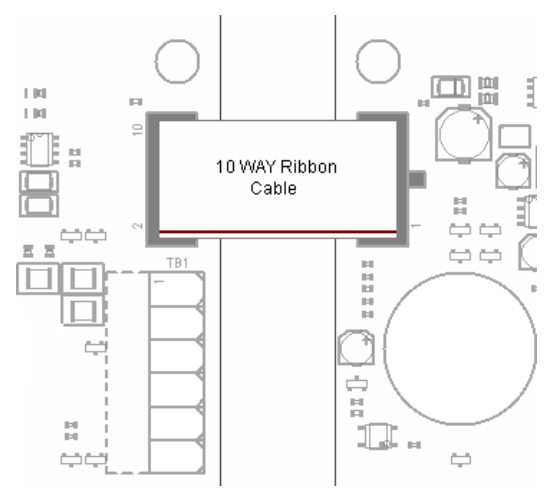

#### **1.4 Terminal Block Connections**

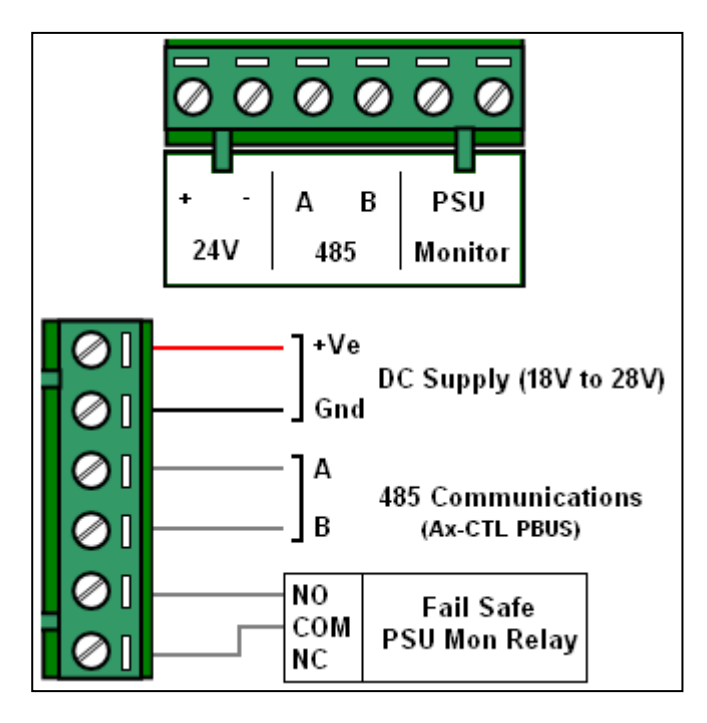

The Terminal block provides the main contact point between a card, or set of daisy chained cards, and the parent FACP.

The DC Supply can be wired to the FACP Aux1 / Aux2 supplies or a dedicated power supply.

Wiring of the PSU monitor input is optional, and generally only required when operating from a dedicated power supply unit.

This is a **volt free** input that is intended to be wired to the fail safe relay provided by the dedicated power supply.

If PSU monitoring is not required it can be disabled as described in section 1.2

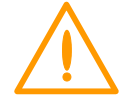

Do not connect multiple PSU monitor inputs in parallel.

#### 1.5 General Notes

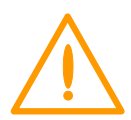

The DC power to the MXP-538 card must always be local to the card.

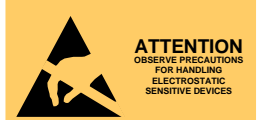

This equipment is constructed with static sensitive components. Observe anti-static precautions at all times when handling printed circuit boards. Wear an anti-static earth strap connected to panel enclosure earth point.

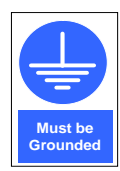

The unit must be grounded; this is normally achieved via the screw terminals used to secure the card to the enclosure. Should this not be the case, a dedicated ground must be provided

### 2 I/O configuration

2.1 Input Configuration

The MXP-538 units must be configured using the latest version of the PC Config Tool.

The following is a quick reference guide on how to set up inputs and outputs. It is not intended as, nor does it come close to being, an exhaustive list of the available options.

Before a card can be configured it must be added to the design like any other peripheral. Select the desired address, under the peripheral devices section, and add a card to the design.

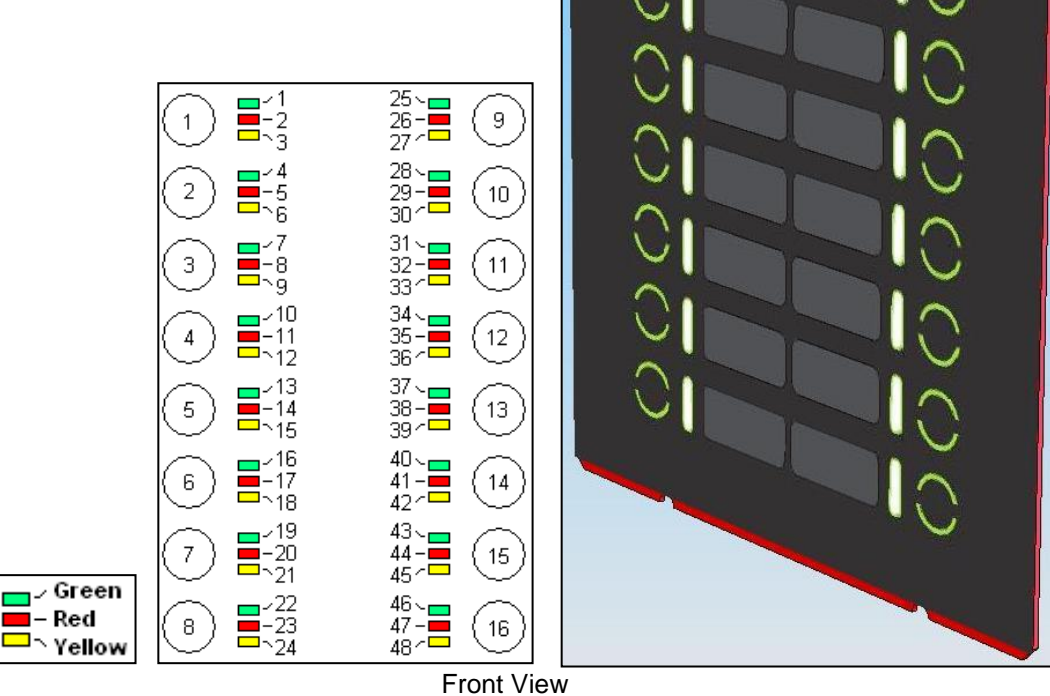

Select an input using the interface.

Select the Operation mode of the input (under "TYPE"). Several modes are available, the default mode being "Push Button".

670-1326-01

Give the input a descriptive location text so that it can be easily identified.

Select the required input action from the list.

Checking the "Input Latched" option will cause the panel to latch the input until such a time as the panel is reset.

|                                          | No Action                                                                                   | ~ |
|------------------------------------------|---------------------------------------------------------------------------------------------|---|
| Point Details                            | Fire<br>Pre Alarm<br>Fault<br>Security<br>Record<br>Alarm 1<br>Alarm 2<br>Alarm3<br>Keylock |   |
| Address<br>Type<br>Location Text<br>Zone | Silence<br>Resound<br>Mute<br>Reset<br>Disable Group<br>Disable Zone                        | ~ |
| Input Action                             | No Action                                                                                   | - |
| Input Latched<br>Disablement Group       | o                                                                                           |   |

#### 2.2 Output Configuration

| LED Operation                                             |                                                                             |  |  |
|-----------------------------------------------------------|-----------------------------------------------------------------------------|--|--|
| Function Description<br>LED Colour<br>曰Primary Activation | Green                                                                       |  |  |
| Operating Method                                          | General Event 👻                                                             |  |  |
| General Event<br>State<br>⊡Secondary Activation           | Unused<br>General Event<br>Single Zone<br>Output Group<br>Disablement Group |  |  |

Select the Output using the interface.

Give the output a descriptive location text. While this is not an actual requirement it makes the design easier to understand.

Select the Operating Method. Multiple Methods are available but for the purpose of this quick guide the General events Method will be used.

Select the desired general event that the output should follow

|                                                           | Unused 🗛                                                                                                  |  |
|-----------------------------------------------------------|----------------------------------------------------------------------------------------------------|--|
| Function Description<br>LED Colour<br>EPrimary Activation | Always<br>Any Fire<br>Any Unacknowledged Fire<br>Any Fault<br>Any Unacknowledged Fault<br>Any Disablement |  |
| Operating Method                                          | Any Unacknowledged Disabler                                                                               |  |
| General Event                                             | Unused                                                                                                    |  |
| State<br>ESecondary Activation                            | LED On                                                                                                    |  |

#### LED Operation

| Function Description                                     |                                                       |        |   |
|----------------------------------------------------------|-------------------------------------------------------|--------|---|
| LED Colour                                               | Green<br>LED Off<br>LED On<br>LED Elash (balf second) |        |   |
| ⊡Primary Activation<br>Operating Method<br>General Event |                                                       |        |   |
|                                                          |                                                       |        |   |
|                                                          | State                                                 | LED On | - |
| ESecondary Activation                                    |                                                       | 120    |   |

Select the outputs operational state

### **USER NOTES**

•

www.acornfiresecurity.com